# 添付書類を電子データで準備しましょう

| 曲 法人·個人事業者共通 一 一                                |                       |                                                                              |  | 個人事業                                  | きのみ 一                                                                                                    |
|-------------------------------------------------|-----------------------|------------------------------------------------------------------------------|--|---------------------------------------|----------------------------------------------------------------------------------------------------|
|                                                 |                       | BANK                                                                         |  | 2                                     | 3                                                                                                    |
| 2019年( <sub>度</sub> )の<br>確定申告書類                | 対象月の<br>売上台帳等         | 通帳のコピー                                                                       |  | <b>本人催</b><br>(運転免許証、個、               | 認書類<br>人番号カード等)                                                                                                    |
|                                                 |                       |                                                                              |  |                                       |                                                                                                    |
|                                                 |                       | 普通預全遺版<br>銀行                                                                 |  | 運転免許証                                 | 個人番号カード                                                                                                    |
| 確定申告書                                           | 経理ソフトの<br>売上データ       | 通帳のオモテ面                                                                      |  |                                       |                                                                                                    |
| 第一表の控え(1枚)                                      | もしくは                  | +                                                                            |  |                                       | AND AT A COMPANY AND A COMPANY AND A COMPANY |
|                                                 |                       |                                                                              |  | 住氏基本百帳<br>カード                         | 在留カード等                                                                                                    |
|                                                 |                       |                                                                              |  | 上記4つのいずれか<br>もしくは                     |                                                                                                    |
| ·····································           |                       | 通帳を開いた                                                                       |  |                                       |                                                                                                    |
| 決算書の控え(2枚)                                      | EXCEL CTF成した<br>売上データ | 1・2ページ目                                                                      |  |                                       |                                                                                                    |
| ※白色申告の方は、確<br>定申告書第一表の控<br>え1枚                  | もしくは                  | もしくは                                                                         |  | 住日                                    | <u>天</u> 票                                                                                                    |
| ※法人の場合は、確定<br>申告書別表一や法人<br>概況説明書を添付し<br>ていただきます | 手書きの売上帳<br>のコピー       | 10 <sup>10</sup><br>10<br>10<br>10<br>10<br>10<br>10<br>10<br>10<br>10<br>10 |  | は本語<br>満番<br>JAPAN<br>NSIGET<br>パスポート | 健康保険証                                                                                                    |
|                                                 |                       |                                                                              |  |                                       |                                                                                                    |

の際は、細かな文字が読み取れるようきれ いな写真の添付をお願いします

持続化給付金事業 コールセンター 120-115-570

(PDF・JPG・PNG)のいずれかに

平日土日祝日8:30-19:00 (6~8月 毎日) (9~12月 土曜祝日を除く、日~金曜日)

■ 空換してご用意ください

▶ 【スマートフォン操作篇】 動画 **持続化給付金電子申請の操作方法** https://www.youtube.com/watch?v= XM4 ZBM65g&feature=emb logo

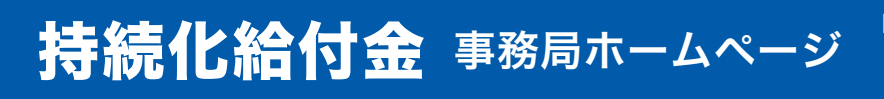

開始と同時に多くのお問い合わせをいただいており、ただ今 くなっております。ご不便をおかけいたします。

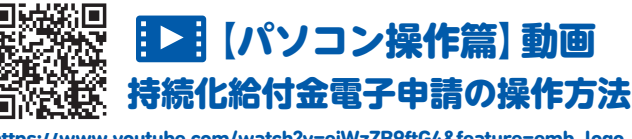

IP 電話等からのお問い合わせ先

03-6831-0613

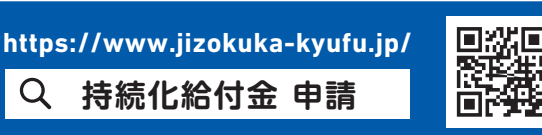

シュレン できる!

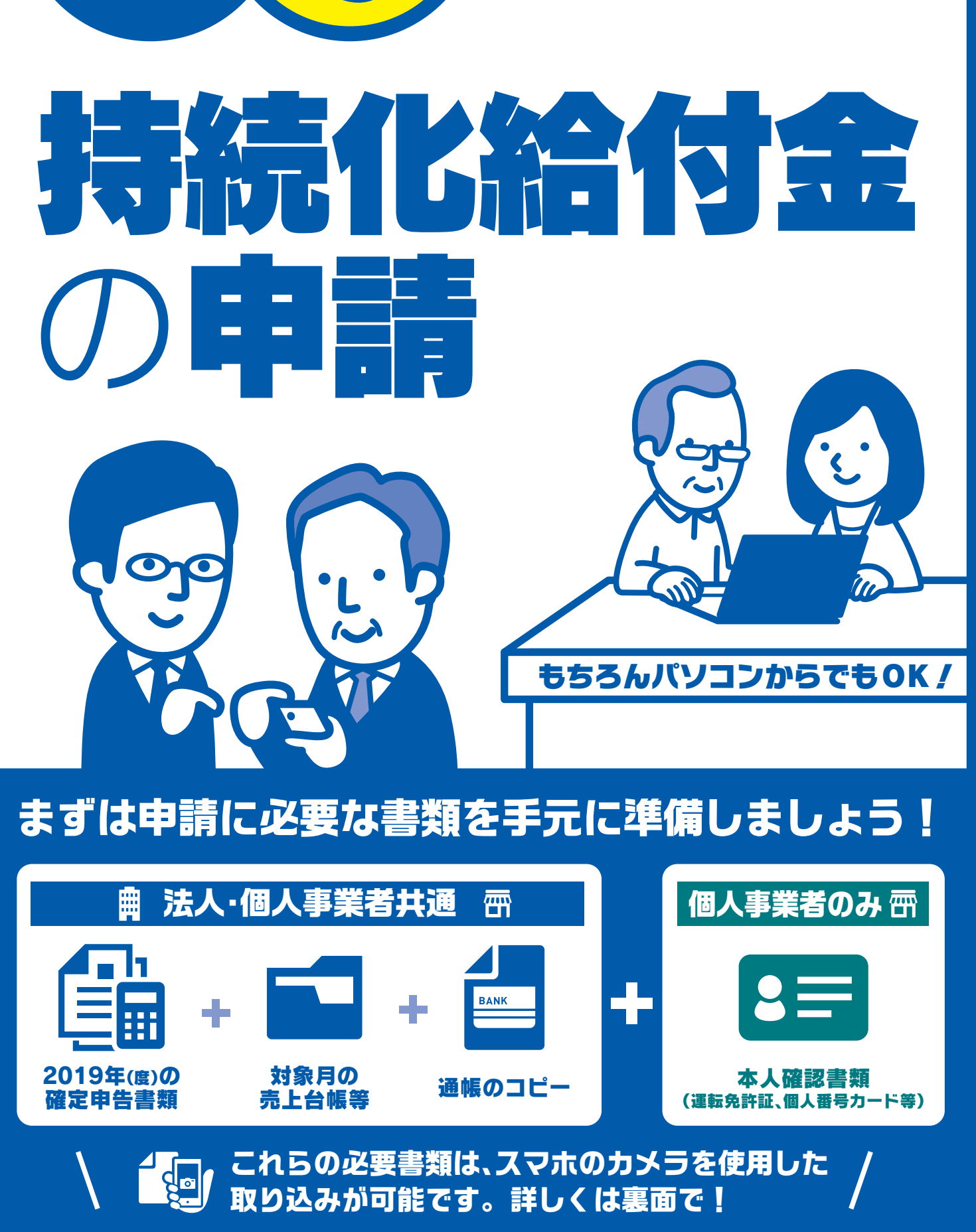

2020年8月4日時点版

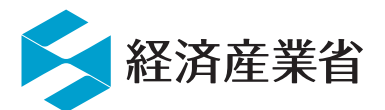

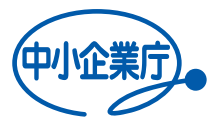

## **一一一個人事業者等向け 申請の流れ**

※法人の方は、途中一部入力する項目が異なります。詳しくは注釈を御覧ください

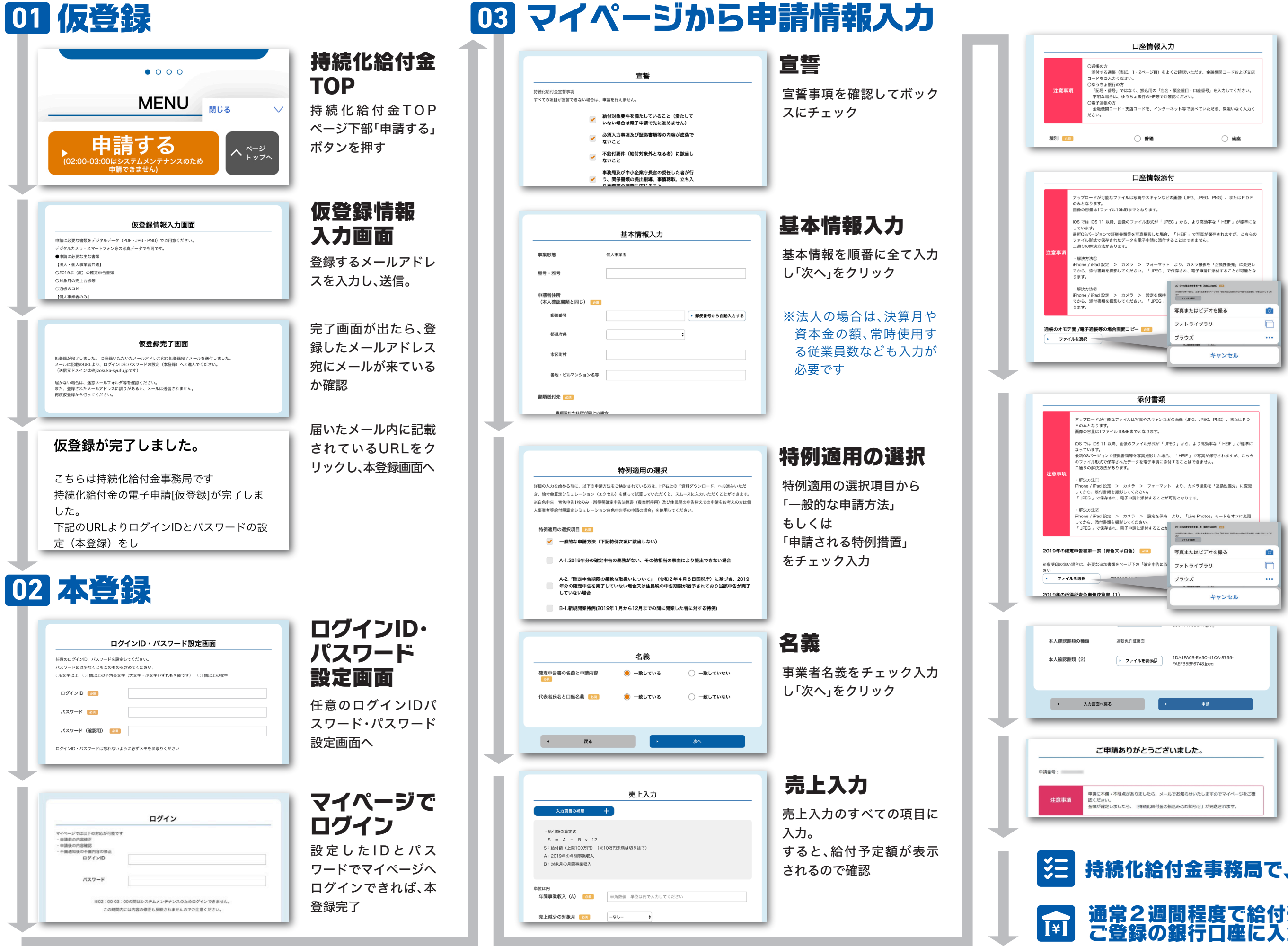

口座情報入力

振込先の口座情報を入力

#### 口座情報添付

通帳のオモテ面、通帳を開い た1・2ページ目、または、電 子通帳画面のコピー、を添付 し「次へ」をクリック

スマホの方は、こちらから添 付ファイルを選択

#### 添付書類

確定申告各種書類の控え、売 上台帳のデータ、本人確認書 類の写しを添付

※法人の場合は、確定申告書 別表一や法人概況説明書を 添付していただきます

スマホの方は、こちらから添 付ファイルを選択

### すべての 入力内容確認

入力した内容を確認し、最後 の「申請」をクリック

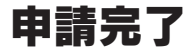

### 持続化給付金事務局で、申請内容を確認 通常2週間程度で給付通知書発送、 ご登録の銀行口座に入金